## HP Pavilion 홈 PC 정보

중요 웹 업데이트

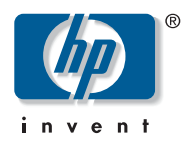

## HP RecordNow 를 사용하여 디스크에 파일 복사

HP RecordNow 프로그램에서 데이터 디스크를 생성하기 위해 파일을 복사할 때, *검색 및 선택* 기능은 파일 이름이 한글인 파일에 대해서는 파 일 이름을 표시하지 못합니다. 파일 이름이 표시되지 않으므로 디스크에 추가할 파일 이름을 선택할 수 없습니다.

한글 이름의 파일을 데이터 디스크에 복사하려면,

- HP RecordNow 의 *파일 및 폴더 추가* 단추를 사용하지 마십시오.
- Windows 탐색기에서 파일을 선택하여 HP RecordNow 윈도우로 선택한 파일을 가져오십시오.

이렇게 하려면,

- **1 시작**을 누릅니다.
- 2 모든 프로그램을 선택합니다.
- **3 HP RecordNow** 를 선택한 후 **RecordNow** 를 누릅니다.
- 4 데이터 디스크 생성을 누릅니다.
- 5 공 디스크 또는 추가 가능 디스크(디스크의 일부만 복사에 사용된) 를 레코더에 넣습니다.
- 6 다음을 누릅니다.
- 7 바탕 화면에서 시작을 누른 후 내 컴퓨터를 누릅니다.
- 8 디스크에 복사하려는 파일을 찾아서 선택합니다.
- 9 HP RecordNow 윈도우로 파일을 가져오십시오. 파일이 복사 가능 디스크에 복사됩니다.

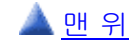